# Handleiding Youtube You Tube

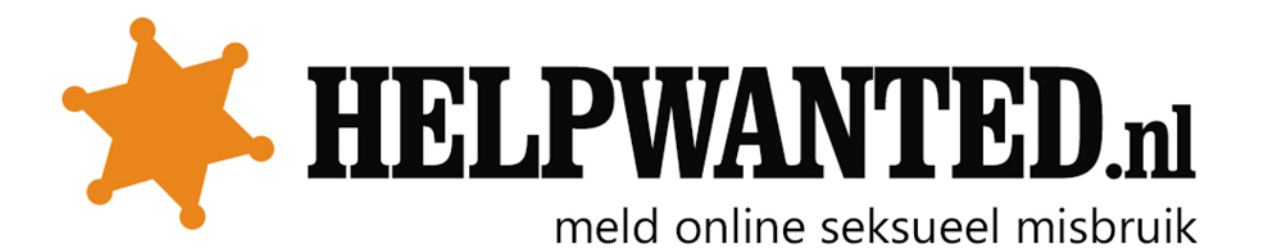

## Video verwijderen van Youtube

Wanneer je een video wil laten verwijderen kan je het beste direct contact opnemen met Youtube, via het veiligheidscentrum. Dit kun je vinden door te klikken op de volgende link: http://www.google.com/support/youtube/bin/answer.py?hlrm=nl&answer=142443.

Om de video te melden moet je een aantal vragen beantwoorden.

- 1. Ga naar de bovengenoemde link
- 2. Klik op "doorgaan", daarna op "ik wil nog steeds een privacyklacht indienen"
- 3. Neem eerst contact op met de uploader voordat je een klacht indient. Klik op "doorgaan"
- 4. Klik op "Ik heb de communityrichtlijnen gelezen", daarna op "doorgaan"
- 5. Dan kun je kiezen uit twee opties:

# Welke persoonlijke gegevens worden kenbaar gemaakt?

#### JE AFBEELDING OF VOLLEDIGE NAAM

(Afbeelding of volledige naam betreft foto's, audio/video of tekst aan de hand waarvan je kunt worden geïdentificeerd.)

#### JE PERSOONLIJKE GEGEVENS

(Je persoonlijke gegevens betreffen het burgerservicenummer, contactgegevens (zoals privéadres of e-mailadres), een creditcardnummer of andere financiële gegevens aan de hand waarvan je kunt worden geïdentificeerd.)

## Video rapporteren

1. Klik onder het filmpje op "••• Meer" en dan op rapporteren. Je moet wel een Google account hebben (bijvoorbeeld van g-mail). Je kunt dit gemakkelijk aanmaken op

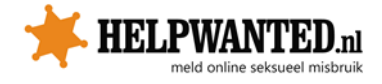

#### www.gmail.com.

2. Je kunt vervolgens kiezen uit verschillende opties.

| 🕂 Toevoegen aan < Delen ••• Meer           | 1 | 16.591 | <b>2</b> 73 |
|--------------------------------------------|---|--------|-------------|
| Deze video melden<br>Wat is het probleem?* |   |        | ×           |
| O Seksuele content                         |   |        |             |
| ◯ Wrede of afstotende content              |   |        |             |
| O Haatdragende of grove content 🛛 🔞        |   |        |             |
| 🔿 Schadelijke gevaarlijke acties 🛛 🕜       |   |        |             |
| O Kindermishandeling 🕜                     |   |        |             |
| O Spam of misleidend                       |   |        |             |
| O Maakt inbreuk op mijn rechten 🕜          |   |        |             |
| Ondertiteling ontbreekt (CVAA)             |   |        |             |

3. Geef vervolgens via een keuzemenu aan om wat voor soort probleem het gaat.

- 4. Voeg eventuele aanvullende informatie toe.
- 5. Klik op "verzenden".

Kijk voor meer informatie ook op

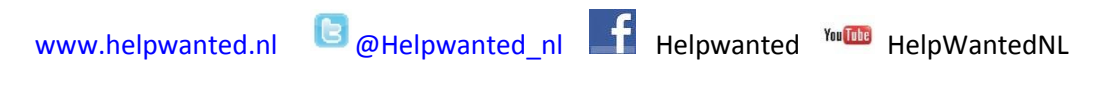

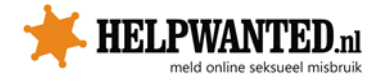